|                                                   | ANGE 1D                             | Fiche Technique  |  |  |
|---------------------------------------------------|-------------------------------------|------------------|--|--|
| ENDERIONEMENT CATIVILIUME<br>OBJECTATIONE BOLIFIE | Gestion des fratries sur<br>ANGE 1D | n° <b>14</b>     |  |  |
| 25 Août 2023 SL                                   | QUAND : Tout au long de l'année sco | laire   Page 1/5 |  |  |

Etablissements en saisie directe sur ANGE 1D

Il est possible de rassembler les fratries sur ANGE 1D en donnant aux enfants d'une même famille le même responsable légal n°1 (onglet parents de la fiche élève).

Pour contrôler vos fratries, l'export «Fratries» est disponible dans l'onglet «Etablissement» puis «Exports».

|                                                              | YANN - 2019-                                                                 | 2020 <u>V</u> Déconnexion      |
|--------------------------------------------------------------|------------------------------------------------------------------------------|--------------------------------|
| ENSEGNEMENT CATHOLOGUE                                       | ANGE 1er Degré                                                               | Académie : RENNES<br>Diocése : |
|                                                              |                                                                              | Modes d'emploi                 |
| Observateur Etablissements Recherche enseignants Div         | risions Moyens Enseignants Elèves Flash Transferts Validation Enquête lourde |                                |
| Fiche ETb                                                    | Année : 2019 - 2020                                                          |                                |
| Export                                                       |                                                                              |                                |
|                                                              | Etablissement                                                                |                                |
| Export des élèves : 🛛 🕜                                      |                                                                              |                                |
| Elèves Inscrits                                              |                                                                              |                                |
| Elèves Admis                                                 |                                                                              |                                |
| <u>Elèves Répartis</u>                                       |                                                                              |                                |
| <ul> <li><u>Elèves par ordre alphabétique</u></li> </ul>     |                                                                              |                                |
| <ul> <li><u>Elèves par date lieu de naissance</u></li> </ul> |                                                                              |                                |
| <u>Elèves par niveau</u>                                     |                                                                              |                                |
| Emargement                                                   |                                                                              |                                |
| <u>Contacts par classe</u>                                   |                                                                              |                                |
| <u>Elèves par commune</u>                                    |                                                                              |                                |
| Elèves hors commune                                          |                                                                              |                                |
| Fiche élève                                                  |                                                                              |                                |
| Fratries                                                     |                                                                              |                                |
| Langues                                                      |                                                                              |                                |
| <u>Dispositifs</u>                                           |                                                                              |                                |
| Export des services périscolaires : 🛛 🔞                      |                                                                              |                                |
| Garderie matin                                               |                                                                              |                                |
| <u>Garderie soir</u>                                         |                                                                              |                                |
| Rectauration                                                 |                                                                              |                                |
|                                                              |                                                                              |                                |

|                                                   | ANGE 1D                             | Fiche Technique  |  |  |
|---------------------------------------------------|-------------------------------------|------------------|--|--|
| ENGERIAREMENT CATHOLISIIE<br>OBJERNATIONE SOLFICE | Gestion des fratries sur<br>ANGE 1D | n° <b>14</b>     |  |  |
| 25 Août 2023 SL                                   | QUAND : Tout au long de l'année sco | laire   Page 2/5 |  |  |

Pour que la fratrie soit rattachée, il faut attribuer le même responsable légal n°1 aux enfants concernés.

Si le rattachement en bien fait, un encart apparait en haut à gauche avec les autres membres de la fratrie. Exemple :

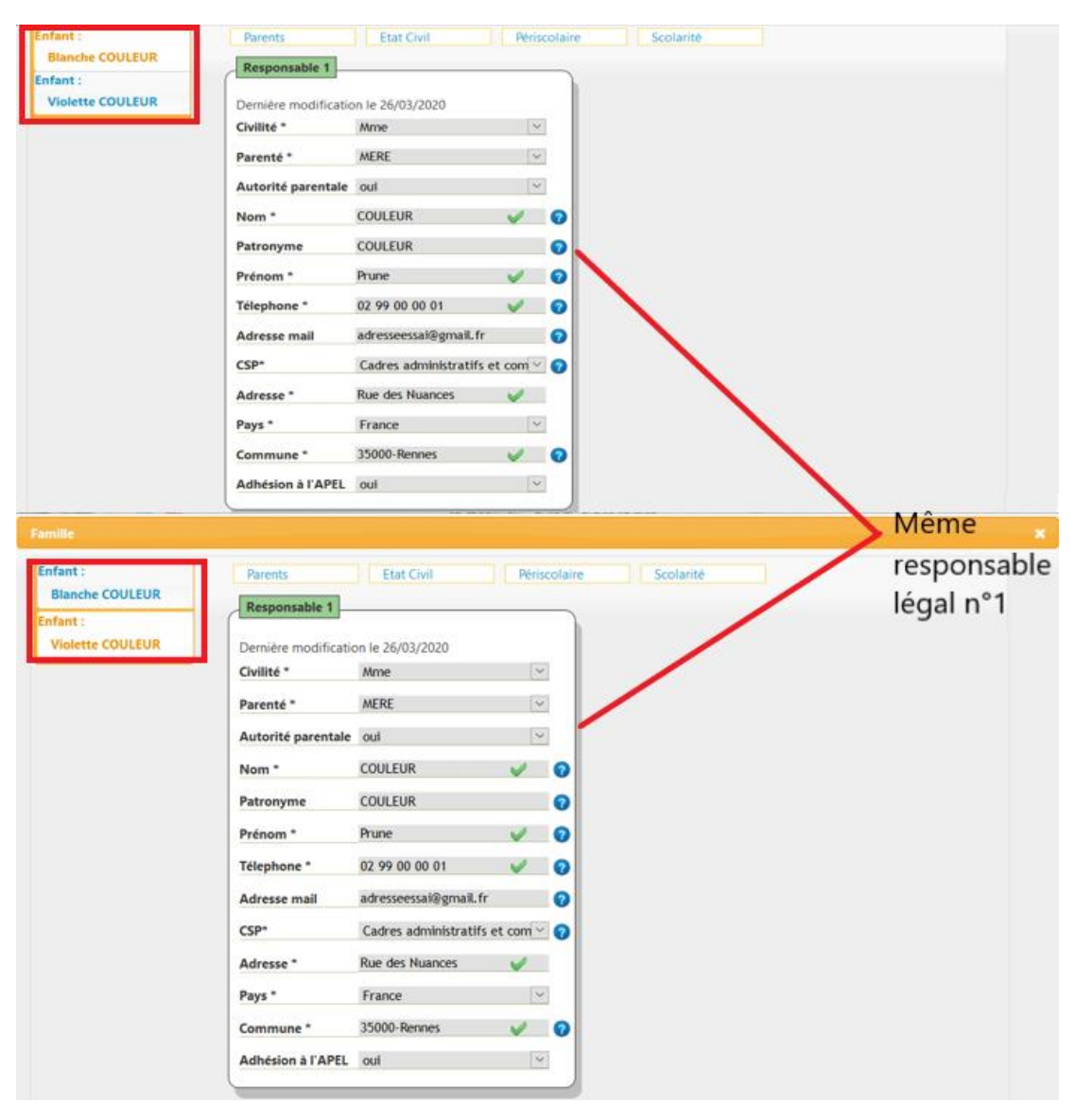

|                                                | ANGE 1D                             | Fiche Technique  |  |  |
|------------------------------------------------|-------------------------------------|------------------|--|--|
| ENGLIGNEMENT CATIVICIULE<br>OBJERUATURE BULIGE | Gestion des fratries sur<br>ANGE 1D | n° <b>14</b>     |  |  |
| 25 Août 2023 SL                                | QUAND : Tout au long de l'année sco | laire   Page 3/5 |  |  |

Dans le cas où les élèves n'apparaissent pas en tant que fratries, plusieurs possibilités :

- Le responsable légal n°1 n'est pas le même. Il faut détacher le responsable légal «en trop» ou rajouter celui manquant (encarts orange en bas des onglet «parents»).

|                     | Responsable 1                                                                                                    |                                                                                                    |                                                                                                    | Res                   | sponsable 2     |                      |            | -   |            |                 |                 |
|---------------------|----------------------------------------------------------------------------------------------------|----------------------------------------------------------------------------------------------------|----------------------------------------------------------------------------------------------------|-----------------------|-----------------|----------------------|------------|-----|------------|-----------------|-----------------|
|                     | Demière modifica                                                                                                    | tion le 27/03/202                                                                                                    | 0                                                                                                    | Dem                   | vēre modificat  | ion le 27/03/2020    |            | - 1 |            |                 |                 |
|                     | Civilité *                                                                                                    | Mme                                                                                                    |                                                                                                    | Civil                 | lité *          | м.                   | 4          | 8   |            |                 |                 |
|                     | Parenté *                                                                                                    | MERE                                                                                                    |                                                                                                    | Pare                  | mté *           | PERE                 | 4          | 8   |            |                 |                 |
|                     | Autorité parental                                                                                                    | le out                                                                                                    |                                                                                                    | Auto                  | orité parentale | out                  |            | 6   |            |                 |                 |
|                     | Nom *                                                                                                    | FLEUR                                                                                                    | V                                                                                                    | Non                   | n*              | Fleur                | V          | 0   |            |                 |                 |
|                     | Patronyme                                                                                                    | FLEUR                                                                                                    |                                                                                                    | Patr                  | onyme           | Reur                 |            | 0   |            |                 |                 |
|                     | Prénom *                                                                                                    | MARGUERITE                                                                                                    | v                                                                                                    | Q Prér                | nom *           | Guy                  | V          | 0   |            |                 |                 |
|                     | Telephone *                                                                                                    | 02 99 01 02 0                                                                                                    | 3 V                                                                                                    | O Tele                | phone *         | 02 99 01 02 03       | V          | 0   |            |                 |                 |
|                     | Adresse mail                                                                                                    | adressetest®v                                                                                                    | ranadoo.fr                                                                                                    | O Ad                  | sse mail        | adressetest@wanadoo  | .fr        | 0   |            |                 |                 |
|                     | CSP*                                                                                                    | Employés adm                                                                                                    | inistratifs dent                                                                                                    | CSP                   | 1               | Employés administrat | Its dent - | 0   |            |                 |                 |
|                     | Adresse *                                                                                                    | Rue des Ecoles                                                                                                    | ~                                                                                                    | Adr                   | esse *          | Rue des Ecoles       | V          |     |            |                 |                 |
|                     | Pays *                                                                                                    | France                                                                                                    |                                                                                                    | Pays                  |                 | France               |            | 1   |            |                 |                 |
|                     | Commune *                                                                                                    | 35000-Rennes                                                                                                    | V                                                                                                    | O Com                 | imune *         | 3500 Rennes          | V          | 0   |            |                 |                 |
|                     | Adhésion à l'APE                                                                                                    | L oul                                                                                                    |                                                                                                    | Adh                   | ésion à l'APEL  |                      | 3          |     |            |                 |                 |
|                     | Détacher ce n                                                                                                    | esponsable                                                                                                    |                                                                                                    |                       | Détacher ce re  | sponsable            |            |     |            |                 |                 |
| ii<br>acine FLEUR   | Parent                                                                                                    | s<br>nsable 1                                                                                                    | Etat Civil                                                                                                    |                       | Périscolaire    | Scolarite            |            | >   | Res<br>n°1 | ponsa<br>difféi | able lé<br>rent |
| t :<br>ucine FLEUR  | Parent<br>Respo<br>Demière<br>Civilité                                                                                                    | s sable 1                                                                                                    | Etat Civil<br>le 26/03/202<br>Ime                                                                                                    | ) (2                  | Périscolaire    | Scolarité            |            | >   | Res<br>n°1 | ponsa<br>difféi | able lé<br>rent |
| t:<br>ucine FLEUR   | Parenti<br>Respo<br>Demière<br>Civilité<br>Parenté                                                                                              | ssssssss                                                                                                    | Etat Civil<br>le 26/03/202<br>Ime<br>IERE                                                                                                    | 0                     | Périscolaire    | Scolarité            |            | >   | Res<br>n°1 | ponsa<br>difféi | able lé<br>rent |
| 1:<br>ucine FLEUR   | Parent<br>Respo<br>Demière<br>Civilité<br>Parenté<br>Autorit                                                                                    | s s s s s s s s s s s s s s s s s s s                                                                                                    | Etat Civil<br>le 26/03/202<br>frme<br>MERE<br>ruil                                                                                                    | 0                     | Périscolaire    | Scolarité            |            | >   | Res<br>n°1 | ponsa<br>difféi | able lé<br>rent |
| t:<br>Leucine FLEUR | Parent<br>Respo<br>Derniër<br>Civilité<br>Parenté<br>Autorit<br>Nom *                                                                           | s mable 1<br>e modification<br>- 2<br>s 2<br>6 parentale c<br>F                                                                                                    | Etat Civil<br>le 26/03/202<br>Mine<br>NERE<br>Kut<br>leur                                                                                                    | •                     | Périscolaire    | Scolarité            |            | >   | Res<br>n°1 | ponsa<br>difféi | able lé<br>rent |
| t:<br>Liucine FLEUR | Parents<br>Respo<br>Dernière<br>Civilité<br>Parenté<br>Autorit<br>Nom *<br>Patrony                                                              | s mable 1<br>e modification<br>- / /<br>f parentale c<br>F<br>rme F                                                                                                    | Etat Civil<br>le 26/03/202<br>frme<br>AERE<br>leur<br>leur                                                                                                    | 0                     | Périscolaire    | Scolarité            |            | >   | Res<br>n°1 | ponsa<br>difféi | able lé<br>rent |
| t:<br>uucine FLEUR  | Parent<br>Respo<br>Demière<br>Civilité<br>Parenté<br>Autorit<br>Nom *<br>Patrony<br>Prénom                                                      | e modification<br>e modification<br>e parentale c<br>E<br>me F                                                                                                    | Etat Civil<br>le 26/03/202<br>fime<br>AERE<br>leur<br>leur<br>arguerite                                                                                          | 0                     | Périscolaire    | Scolarité            |            | >   | Res<br>n°1 | ponsa<br>difféi | able lé<br>rent |
| 1:<br>ucine FLEUR   | Parente<br>Respo<br>Demière<br>Civilité<br>Parenté<br>Autorite<br>Nom *<br>Patrony<br>Prénom<br>Télepho                                         | s mable 1<br>e modification<br>e modification<br>f parentale (c)<br>F<br>me F<br>me F<br>me 0                                                                                                    | Etat Civil<br>le 26/03/202<br>trme<br>MERE<br>leur<br>leur<br>arguerite<br>2,99 01 02 02                                                                         | 0                     | Périscolaire    | Scolarité            |            | >   | Res<br>n°1 | ponsa<br>difféi | able lé<br>rent |
| t:<br>uucine FLEUR  | Parents<br>Respo<br>Dernière<br>Civilité<br>Parenté<br>Autorit<br>Nom *<br>Patrony<br>Prénom<br>Télepho<br>Adresse                              | s mail a                                                                                                    | Etat Civil<br>le 26/03/202<br>trme<br>tERE<br>kui<br>leur<br>arguerite<br>2 99 01 02 0:<br>dressetest@v                                                          | 0<br>3<br>vanadoo.fr  | Périscolaire    | Scolarité            |            | 5   | Res<br>n°1 | ponsa<br>difféi | able lé<br>rent |
| E:<br>uucine FLEUR  | Parents<br>Respo<br>Demière<br>Civilité<br>Parenté<br>Autorit<br>Nom *<br>Patrony<br>Prénom<br>Télepho<br>Adresse<br>CSP*                       | s mable 1<br>e modification<br>e modification<br>f parentale c<br>F<br>me F<br>me F | Etat Civil<br>le 26/03/202<br>trine<br>tERE<br>teur<br>arguerite<br>2.99 01 02 0:<br>dressetest@v<br>imployés adm                                                | 0<br>3<br>vanadoo.fr  | Périscolaire    | Scolarité            |            | >   | Res<br>n°1 | ponsa<br>difféi | able lé<br>rent |
| t :<br>ucine FLEUR  | Parent<br>Respo<br>Dernière<br>Civilité<br>Parenté<br>Autorit<br>Nom *<br>Patrony<br>Prénom<br>Télepho<br>Adresse<br>CSP*                       | s mable 1<br>e modification<br>e modification<br>f parentale (<br>F<br>me F<br>f<br>me F<br>f<br>me F<br>f<br>me F<br>f<br>me F<br>f<br>me F<br>f<br>me F<br>f<br>me F<br>f<br>f<br>me F<br>f<br>f<br>me F<br>f<br>f<br>me F<br>f<br>f<br>f<br>me F<br>f<br>f<br>f<br>f<br>f<br>f<br>f<br>f<br>f<br>f<br>f<br>f<br>f<br>f<br>f<br>f<br>f<br>f<br>f                                                                                                    | Etat Civil<br>le 26/03/202<br>trme<br>terr<br>leur<br>leur<br>arguerite<br>2 99 01 02 0:<br>dressetest@v<br>imployés adm<br>ue des Ecoles                        | 0<br>3<br>vanadoo. fr | Périscolaire    | Scolarité            |            | >   | Res<br>n°1 | ponsa<br>diffé  | able lé<br>rent |
| t:<br>ucine FLEUR   | Parente<br>Respo<br>Demière<br>Civilité<br>Parenté<br>Autorite<br>Nom *<br>Patrony<br>Prénom<br>Télepho<br>Adresse<br>CSP*<br>Adresse<br>Pays * | s modification<br>e modification<br>f parentale c<br>F<br>rme F<br>me F<br>me R<br>a mail a<br>f mail F<br>r mail F<br>r mail F<br>r mail F                                                                                                    | Etat Civil<br>le 26/03/202<br>trme<br>tERE<br>aui<br>leur<br>arguerite<br>2 99 01 02 0<br>dressetest@v<br>imployés adri<br>ue des Ecoles<br>rance                | 0<br>3<br>vanadoo. fr | Périscolaire    | Scolarité            |            | 5   | Res<br>n°1 | ponsa<br>difféi | able lé<br>rent |
| E:<br>uucine FLEUR  | Parente<br>Respo<br>Demière<br>Civilité<br>Parenté<br>Autorit<br>Nom *<br>Patrony<br>Prénom<br>Télepho<br>Adresse<br>CSP*<br>Adresse<br>Pays *  | s mable 1<br>e modification<br>e modification<br>f parentale c<br>F<br>me F<br>me F<br>me R<br>a<br>a<br>a<br>a<br>a<br>a<br>a<br>a<br>a<br>a<br>a<br>a<br>a                                                                                                    | Etat Civil<br>le 26/03/202<br>trme<br>tERE<br>kui<br>leur<br>arguerite<br>2 99 01 02 0:<br>dressetest@v<br>imployés adm<br>ue des Ecoles<br>Yance<br>5000-Rennes | 0<br>3<br>vanadoo. fr | Periscolaire    | Scolarité            |            | 5   | Res<br>n°1 | ponsa<br>difféi | able lé<br>rent |

| ENGLIGHEMENT CATTER SOL | ANGE 1D<br>Gestion des fratries sur<br>ANGE 1D | Fiche Technique<br>n° <b>14</b> |
|-------------------------|------------------------------------------------|---------------------------------|
| 25 Août 2023 SL         | QUAND : Tout au long de l'année sco            | laire   Page 4/5                |

Le responsable légal n°1 est le même mais le rattachement ne s'est pas fait. Souvent le responsable légal a été créé deux fois et il existe donc en double. Les informations peuvent être identiques mais présentent sur deux fiches distinctes. Pour corriger cela, il faut identifier la fiche à garder (en mettant «CORRECT» attaché au nom du responsable légal) et la rattacher au bon élève. Si le rattachement a bien été fait, il faut détacher ensuite le responsable légal erroné

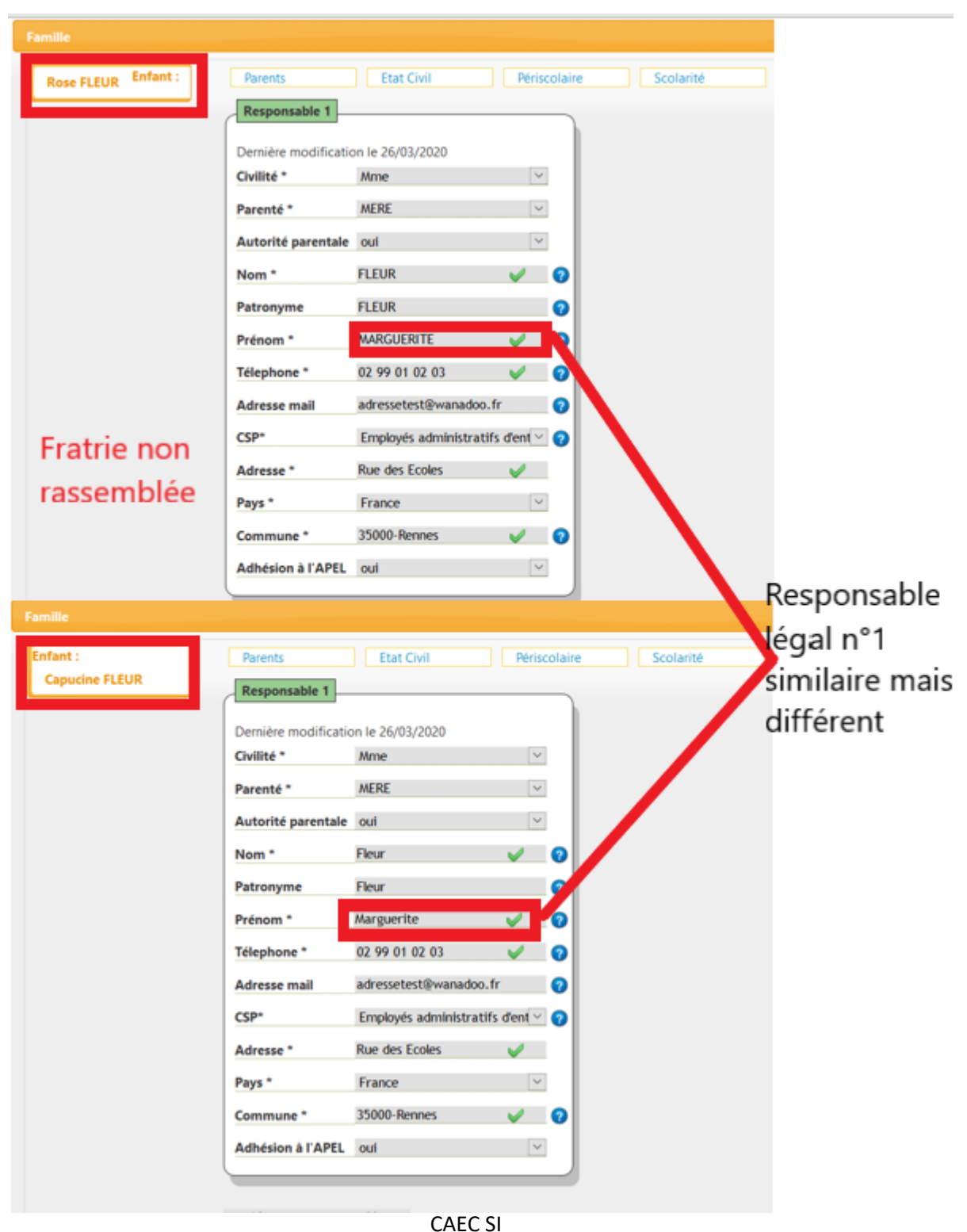

Contact : 02.99.85.00.16 – <u>ange.support@enseignement-catholique.bzh</u> Ressources : <u>https://www.caecsi.bzh/</u>

|                                                | ANGE 1D                                    | Fiche Technique  |  |  |
|------------------------------------------------|--------------------------------------------|------------------|--|--|
| ENDERDNEMENT CATHOLIQUE<br>DOSERVATORE BOLFERE | ANGE 1D                                    | n° <b>14</b>     |  |  |
| 25 Août 2023 SL                                | <b>QUAND</b> : Tout au long de l'année sco | laire   Page 5/5 |  |  |

Pour détacher le ou les responsables légaux erronés il faut cliquer sur le bouton «détacher le responsable»

| Famille                    |                                                                                                    | × |
|----------------------------|----------------------------------------------------------------------------------------------------|---|
| Enfant :<br>Capucine FLEUR | Parents Etat Civil Périscolaire Scolarité Responsable 1 Responsable 2                                                                                                    |   |
|                            | vernière modification le 03/04/2020     Dernière modification le 27/03/2020       ivilité *     Mme                                                                                                    |   |
|                            | arenté * MERE   Parenté * MERE  Autorité parentale oui                                                                                                    |   |
|                            | iom *     FLEUR     Image: Open constraints     Nom *     Fleur CORRECT     Image: Open constraints       atronyme     FLEUR     Image: Open constraints     Patronyme     Fleur     Image: Open constraints                                                                                                    |   |
|                            | rénom *         MARGUERITE         ✔         ♀         Prénom *         Marguerite         ✔         ♀           élephone *         02 99 01 02 03         ✔         ♀          Télephone *         02 99 01 02 03         ✔         ♀                                                                                                    |   |
|                            | dresse mail     adressetest@wanadoo.fr     Image: Constraint of the set of the set of |   |
|                            | dresse*     Rue des Ecoles     Adresse*     Rue des Ecoles       ays*     France     Pays*     France                                                                                                    |   |
|                            | Ommune     33000-rennes     Image: Commune     33000-rennes     Image: Commune       Idhésion à l'APEL     oui     Image: Commune     Image: Commune     Image: Commune       Détacher co rennersable     Image: Commune     Image: Commune     Image: Commune     Image: Commune                                                                                                    |   |
|                            | Attention à détacher le bon responsable légal !<br>Ajouter un responsable                                                                                                    |   |
|                            | Enregistrer                                                                                                    |   |

Une fois le bon responsable rattaché et celui en erreur détaché, pensez à :

- corriger le nom du responsable correct
- enregistrer la fiche de l'élève pour que les modifications soient prises en compte.

Une fiche de responsable légal ne peut pas être supprimée, attention donc à ne pas en créer plusieurs pour une seule et même personne au risque de se compliquer la tâche.